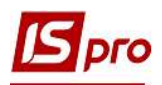

## Изменение статуса договоров со студентами

Для того чтобы изменить статус договоров, заключенных со студентами необходимо зайти в подсистему Управление финансовыми расчетами в группу модулей Ведение договоров в модуль Картотека учета договоров.

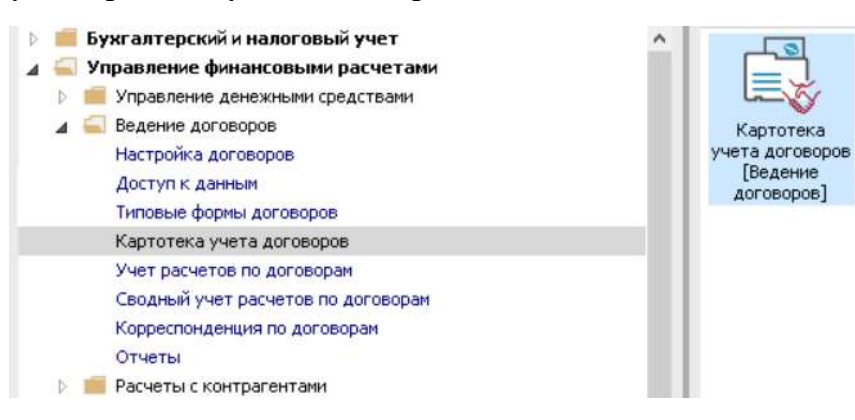

В окне Реестр договоров выполнить следующие действия:

1 В поле Вид деятельности выбрать необходимый вид, в нашем случае Прочие.

2 В поле Журнал договоров выбрать необходимый журнал, в нашем случае Документы без журнала.

ВНИМАНИЕ! В поле Журнал договоров – Все журналы и в поле Виды деятельности – Все создание договора не доступно.

**3** Установить курсор на договор, которому необходимо изменить статус. Если необходимо изменить статус одновременно нескольким договорам, то клавишей **Пробел** необходимо отметь группу договоров.

4 По пункту меню Реестр/Изменить статус или по комбинации клавиш Alt+S провести изменение статуса договора.

|                  | / 4            |                    |                |                       |                   |           |
|------------------|----------------|--------------------|----------------|-----------------------|-------------------|-----------|
| урнал договоров: | Документ       | гы без журнала 🔾 🗍 |                | E                     | Вид деятельности: | Прочие    |
| Договора         |                |                    |                |                       |                   |           |
| Дата договора    | 🔻 Тип договора | 🔻 Номер договора   | 🔻 🔺 Контрагент | ▼ Сумма по договору ▼ | Код валюты        | ▼ Статус  |
| 30/08/2018       | Збут           | 11                 | Студент 11     | 23'920.00             | Грн               | Утвержден |
| 01/09/2019       | КНавч          | 2                  | Студент 1 12   | 18'000.00             | Грн               | Утвержден |
| 30/08/2019       | Збут           | 16                 | Студент 1 12   | 23'920.00             | Грн               | Черновик  |
| 01/02/2020       | КурНа          | 2                  | Студент 1 12   | 2'000.00              | Грн               | Утвержден |
| 30/08/2019       | Збут           | 5                  | Студент 1 13   | 23'920.00             | Грн               | Черновик  |
| 01/02/2020       | КурНа          | 3                  | Студент 1 13   | 2'000.00              | Грн               | Утвержден |
| 30/08/2019       | Збут           | 7                  | Студент 1 15   | 23'920.00             | Грн               | Черновик  |
| 01/02/2020       | КурНа          | 5                  | Студент 1 15   | 2'000.00              | Грн               | Утвержден |
| 30/08/2019       | Збут           | 12                 | Студент 15     | 17'680.00             | Грн               | Утвержден |
| 30/08/2019       | Збут           | 13                 | Студент 17     | 17'680.00             | Грн               | Утвержден |
| 30/08/2019       | Збут           | 14                 | Студент 19     | 17'680.00             | Грн               | Утвержден |
| 30/08/2018       | Збут           | 5                  | Студент 21     | 17'680.00             | Грн               | Утвержден |
| 30/08/2018       | Збут           | 7                  | Студент 2 10   | 17'680.00             | Грн               | Утвержден |
| 01/09/2018       | КНавч          | 1                  | Студент 26     | 34'690.00             | Грн               | Утвержден |
| 01/09/2018       | КНавч          | 2                  | Студент 27     | 34'690.00             | Грн               | Утвержден |

5 В окне Статус договора выбрать необходимый статус и нажать кнопку ОК: 5.1 при подписании договора изменяем статус с «Черновик» на «Утвержден»;

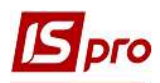

| Новый статус: | ^                                                                                               | Комментарий:                        |  |
|---------------|-------------------------------------------------------------------------------------------------|-------------------------------------|--|
| Черновик      | Достигнуто соглашение по всем<br>существенным условиям догово<br>подписан и переведен в исполня | Достигнуто соглашение по всем       |  |
| Утвержден     |                                                                                                 | подписан и переведен в исполняемые. |  |
| Закрыт        |                                                                                                 |                                     |  |
| Расторгнут    |                                                                                                 |                                     |  |
| Аннулирован   |                                                                                                 |                                     |  |
| 5.1           | v                                                                                               |                                     |  |

5.2 договор, со статусом «Утвержден» становится доступным в других модулях системы;

| 🍾 🏠 🗗 🛃           | Y ð 🖶 🕅 🖷         | । २ 🏷 म 👌 🕇 🕺                      | ″⊡⊠0           |                   |              |                 |   |
|-------------------|-------------------|------------------------------------|----------------|-------------------|--------------|-----------------|---|
| урнал договоров:  | 0 Документ        | ъ без журнала 👻                    |                |                   | Вид деяте    | льности: Прочие |   |
| Договора          |                   |                                    |                |                   |              |                 |   |
| Дата договора     | 👻 Тип договора    | <ul> <li>Номер договора</li> </ul> | 💌 🗻 Контрагент | Сумма по договору | 🔻 Код валюты | ▼ Статус        |   |
| 30/08/2018        | Збут              | 11                                 | Студент 11     | 23'92             | 0.00 Грн     | Утвержден       |   |
| 01/09/2019        | КНавч             | 2                                  | Студент 1 12   | 18'00             | 0.00 Грн     | Утвержден       |   |
| 30/08/2019        | Збут              | 16                                 | Студент 1 12   | 23'92             | 0.00 Грн     | Утвержден       |   |
| 01/02/2020        | КурНа             | 2                                  | Студент 1 12   | 2'00              | 0.00 Грн     | Утвержден       |   |
| 30/08/2019        | Збут              | 5                                  | Студент 1 13   | 23'92             | 0.00 Грн     | Утвержден       |   |
| 01/02/2020        | КурНа             | 3                                  | Студент 1 13   | 2'00              | 0.00 Грн     | Утвержден       |   |
| 30/08/2019        | Збут              | 7                                  | Студент 1 15   | 23'92             | 0.00 Грн     | Утвержден       |   |
| 01/02/2020        | КурНа             | 5                                  | Студент 1 15   | 2'00              | 0.00 Грн     | Утвержден       |   |
| 30/08/2019        | Збут              | 12                                 | Студент 15     | 17'68             | 0.00 Грн     | Утвержден       |   |
| 30/08/2019        | Збут              | 13                                 | Студент 17     | 17'68             | 0.00 Грн     | Утвержден       |   |
| 30/08/2019        | Збут              | 14                                 | Студент 19     | 17'68             | 0.00 Грн     | Утвержден       |   |
| 30/08/2018        | Збут              | 5                                  | Студент 21     | 17'68             | 0.00 Грн     | Утвержден       |   |
| 30/08/2018        | Збут              | 7                                  | Студент 2 10   | 17'68             | 0.00 Грн     | Утвержден       |   |
| 01/09/2018        | КНавч             | 1                                  | Студент 26     | 34'69             | 0.00 Грн     | Утвержден       |   |
| ид: Картотека уче | ата договоров Стр | юк: 35                             |                |                   |              |                 | > |

5.3 утвержденный договор изменяет статус с «Утвержден» на:

- «Закрыт» – при выполнении всех обязательств, предусмотренных текущим договором;

| Статус договора<br>Реестр Сервис ?<br>• 🗙 🗉 🖾 😧            |   | _ 0 🛛                                                                                  |  |
|------------------------------------------------------------|---|----------------------------------------------------------------------------------------|--|
| Гекущий статус:<br>Новый статус:<br>Черновик:<br>Утвержден | ^ | Комментарий:<br>Выполнены все обязательства,<br>предусмотреные настоящим<br>договором. |  |
| Закови<br>Расторгнут<br>Аннулирован                        |   |                                                                                        |  |
| 5.3                                                        | ~ |                                                                                        |  |

- «Расторгнут» – при отказе от выполнения текущего договора в случае невозможности выполнения или нарушения условий договора одной из сторон;

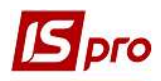

| Гекущий статус: Утвержден<br>Новый статус: | ^ | Комментарий:                                                                             |  |  |
|--------------------------------------------|---|------------------------------------------------------------------------------------------|--|--|
| Черновик                                   |   | Отказ от исполнения договора в                                                           |  |  |
| Утвержден                                  |   | случае невозножности исполнения, (а<br>также при нарушении договора одной<br>из сторон). |  |  |
| Закрыт                                     |   |                                                                                          |  |  |
| Расторгнут                                 |   |                                                                                          |  |  |
| Аннулирован                                |   |                                                                                          |  |  |
| 5.3                                        |   |                                                                                          |  |  |
|                                            | 5 |                                                                                          |  |  |

- «Аннулирован» – при отказе от выполнения текущего договора вследствие существенно изменившихся обстоятельств независимых от каждой стороны.

| Комментарий:<br>з от исполнения договора<br>1ствие существенно<br>имвшихся обстоятельств                                                                                                    |  |  |
|----------------------------------------------------------------------------------------------------|--|--|
| з от исполнения договора<br>аствие существенно<br>нившихся обстоятельств                                                                                                    |  |  |
| аствие существенно<br>нившихся обстоятельств                                                                                                    |  |  |
| The second second |  |  |
| (независящих ни от одной из сторон).                                                                                                    |  |  |
|                                                                                                    |  |  |
|                                                                                                    |  |  |
|                                                                                                    |  |  |
|                                                                                                    |  |  |
|                                                                                                    |  |  |
|                                                                                                    |  |  |

5.4 При закрытии, расторжении и аннулировании договоров в окне Закрытие договора в поле Закрыт или Расторгнут либо Аннулирован указать дату закрытия договора; в поле Комментарий, при необходимости, ввести произвольный комментарий и нажать кнопку Закрыть.

| Закрытие догов  | ора                                     |         |
|-----------------|-----------------------------------------|---------|
| Закрыт:         | 01/03/2020 Оператор: Адміністратор      |         |
| Комментарий:    | в связи с окончанием обучения на курсах |         |
|                 | 5.4                                     | Закрыть |
| Закрытие догово | ра                                      | ×       |
| Расторгну:      | 01/07/2020 Оператор: Адміністратор      |         |
| Комментарий:    | в связи с выселением с общежития        |         |
|                 | 5.4                                     | Закрыть |
| Закрытие догово | ра                                      | ×       |
| Аннулирован:    | 01/01/2019 Оператор: Адміністратор      |         |
| Комментарий:    | в связи с технической ошибкою           |         |
|                 | 5.4                                     | Закрыть |

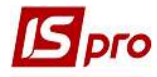

5.5 В реестре договоров измененный статус по договору отобразится в колонке Статус.

| естр правка ви,  | и отчет Сервис                   | ।<br>০০১৯ না শ                     | FMO            |                   |               |             |   |
|------------------|----------------------------------|------------------------------------|----------------|-------------------|---------------|-------------|---|
|                  |                                  |                                    |                | Dia               |               | Desirie     |   |
| урнал договоров. | документа                        | ы без журнала                      |                | UNI               | деятельности. | прочие      |   |
| Договора         |                                  |                                    |                |                   |               |             |   |
| Дата договора    | <ul> <li>Тип договора</li> </ul> | <ul> <li>Номер договора</li> </ul> | 💌 🔺 Контрагент | Сумма по договору | Код валюты    | ▼ Статус    |   |
| 30/08/2019       | Збут                             | 5                                  | Студент 1 13   | 23'920.00         | Грн           | Утвержден   |   |
| 01/02/2020       | КурНа                            | 3                                  | Студент 1 13   | 2'000.00          | Грн           | Утвержден   |   |
| 30/08/2019       | Збут                             | 7                                  | Студент 1 15   | 23'920.00         | Грн           | Утвержден   |   |
| 01/02/2020       | КурНа                            | 5                                  | Студент 1 15   | 2'000.00          | Грн           | Закрыт      |   |
| 30/08/2019       | Збут                             | 12                                 | Студент 15     | 17'680.00         | Грн           | Утвержден   |   |
| 30/08/2019       | Збут                             | 13                                 | Студент 17     | 17'680.00         | Грн           | Утвержден   |   |
| 30/08/2019       | Збут                             | 14                                 | Студент 19     | 17'680.00         | Грн           | Утвержден   |   |
| 30/08/2018       | Збут                             | 5                                  | Студент 21     | 17'680.00         | Грн           | Утвержден   |   |
| 30/08/2018       | Збут                             | 7                                  | Студент 2 10   | 17'680.00         | Грн           | Утвержден   |   |
| 01/09/2018       | КНавч                            | 1                                  | Студент 26     | 34'690.00         | Грн           | Утвержден   |   |
| 01/09/2018       | КНавч                            | 2                                  | Студент 27     | 34'690.00         | Грн           | Утвержден   |   |
| 30/08/2018       | Збут                             | 10                                 | Студент 3 10   | 11'440.00         | Грн           | Расторгнут  |   |
| 01/09/2017       | КНавч                            | 1                                  | Студент 3 3    | 48'610.00         | Грн           | Утвержден   |   |
| 01/09/2017       | КНавч                            | 2                                  | Студент 34     | 48'610.00         | Грн           | Утвержден   |   |
| 01/09/2017       | КНавч                            | 3                                  | Студент 3 5    | 48'610.00         | Грн           | Утвержден   |   |
| 01/09/2017       | КНавч                            | 4                                  | Студент 37     | 48'610.00         | Грн           | Утвержден   |   |
| 30/08/2018       | Збут                             | 9                                  | Студент 38     | 11'440.00         | Грн           | Утесржден   |   |
| 01/09/2016       | КНавч                            | 1                                  | Студент 42     | 58'090.00         | Грн           | Аннулирован |   |
|                  |                                  | or: 35                             |                |                   |               | $\smile$    |   |
| in aprovend y ic | - Heropopopo Cib                 |                                    |                |                   |               |             | > |

6 Если по всем существенным условиям договора будет достигнуто соглашение, то статус договора можно изменить с «Расторгнут» или «Аннулирован» на «Утвержден».

| 115-pro 7.11.038.999 - | [Реестр договоров] |                  |                |                                     |
|------------------------|--------------------|------------------|----------------|-------------------------------------|
| еестр Правка Вид       | д Отчет Сервис     | ?                |                |                                     |
| ነ 🚡 🐴 🗗 🖌 ነ            | / 5 🖶 🏷 📲 🛚        | IP 🎾 🗛 🕤 T 🕺     |                |                                     |
|                        |                    |                  | d - 0 - 1      |                                     |
| Курнал договоров: (    | ) Документ         | ъ без журнала 🔻  |                | Вид деятельности: Прочие            |
| Договора               |                    |                  |                |                                     |
| Дата договора          | Тип договора       | ▼ Номер договора | 🔻 🔺 Контрагент | Сумма по договору Код валюты Статус |
| 30/08/2018             | Збут               | 10               | Студент 3 10   | 11/440.00 Гон. Расторгнут           |
| 01/09/2017             | КНавч              | 1                | Студент 3 3    |                                     |
| 01/09/2017             | КНавч              | 2                | Студент 34     | Статус договора                     |
| 01/09/2017             | КНавч              | 3                | Студент 3 5    | Реестр Сервис ?                     |
| 01/09/2017             | КНавч              | 4                | Студент 37     | δ× F⊠ Ω                             |
| 30/08/2018             | 3бут               | 9                | Студент 38     |                                     |
| 01/09/2016             | КНавч              | 1                | Студент 42     | Текущий статус: Расторгнут          |
| 01/09/2016             | КНавч              | 3                | Студент 42     |                                     |
| 30/08/2018             | Збут               | 3                | Студент 42     | Иовый статус. Комментарии:          |
| 30/08/2019             | Збут               | 15               | Студентка 1 10 | существенным условиям договора,     |
| 30/08/2019             | Збут               | 3                | Студентка 1 11 | подписан и переведен в исполняемы   |
| 01/02/2020             | KypHa              | 1                | Студентка 1 11 | Bartoonuut                          |
| 30/08/2019             | Збут               | 6                | Студентка 1 14 | Autoprogram                         |
| 01/02/2020             | КурНа              | 4                | Студентка 1 14 | мптуларовал                         |
| 01/09/2019             | КНавч              | 1                | Студентка 14   |                                     |
| 30/08/2019             | Збут               | 17               | Студентка 14   |                                     |
| 30/08/2018             | Збут               | 6                | Студентка 24   | V                                   |
|                        | 76.00              | 0                | Студентка 36   |                                     |

7 При необходимости (внесения изменений) статус договора можно изменить с «Утвержден» на «Черновик».

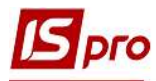

| IS-pro 7.11.038.999 | - [Реестр договоров] |                  |                |                         |                  |                        | ם 🕑 |
|---------------------|----------------------|------------------|----------------|-------------------------|------------------|------------------------|-----|
| Реестр Правка Ви    | д Отчет Сервис       | ?                |                |                         |                  |                        |     |
| 5 <u>6</u> 6 7 7 •  | Y O 🖶 🛇 📲 I          | P 🏷 A 🕤 Y 🗴      |                |                         |                  |                        |     |
|                     |                      |                  |                |                         |                  | al contra              |     |
| Журнал договоров:   | 0 Докумен            | ты без журнала 💌 |                |                         | Вид деятельности | Прочие                 |     |
| Договора            |                      |                  |                |                         |                  |                        |     |
| Дата договора       | * Тип договора       | 💌 Номер договора | 💌 🔺 Контрагент | 👻 Сумма по договору     | 🔻 Код валюты     | ₹ Статус               |     |
| 30/08/2018          | Збут                 | 11               | Студент 11     | 23'9                    | 20.00 Грн        | Утвержден              |     |
| 01/09/2019          | КНавч                | 2                | Студент 1 12   | 100 -                   |                  |                        | -   |
| 30/08/2019          | Збут                 | 16               | Студент 1 12   | Статус договора         |                  | _ L                    |     |
| 01/02/2020          | КурНа                | 2                | Студент 1 12   | Реестр Сервис ?         |                  |                        |     |
| 30/08/2019          | Збут                 | 5                | Студент 1 13   | 5× F M Q                |                  |                        |     |
| 01/02/2020          | КурНа                | 3                | Студент 1 13   |                         |                  |                        |     |
| 30/08/2019          | Збут                 | 7                | Студент 1 15   | Текущий статус: (Утвер) | жден             |                        |     |
| 01/02/2020          | КурНа                | 5                | Студент 1 15   |                         |                  |                        |     |
| 30/08/2019          | Збут                 | 12               | Студент 15     | повый статус.           | Полгот           | Комментарий:           |     |
| 30/08/2019          | Збут                 | 13               | Студент 17     | Черновик.               | планир           | ование деятельности по |     |
| 30/08/2019          | Збут                 | 14               | Студент 19     | Зыкан                   | догово           | ру. —                  |     |
| 30/08/2018          | Збут                 | 5                | Студент 21     | Закрыт                  |                  |                        |     |
| 30/08/2018          | Збут                 | 7                | Студент 2 10   | Pactopringt             |                  |                        |     |
| 01/09/2018          | КНавч                | 1                | Студент 26     | Аннулирован             |                  |                        |     |
| 01/09/2018          | КНавч                | 2                | Студент 27     |                         |                  |                        |     |
| 30/08/2018          | Збут                 | 10               | Студент 3 10   |                         |                  |                        |     |
| 01/09/2017          | КНавч                | 1                | Студент 33     | /                       |                  |                        |     |
| 01/09/2017          | КНавч                | 2                | Студент 34     |                         |                  |                        |     |
|                     |                      |                  |                |                         | ~                |                        |     |
| Вид: Картотека уче  | та договоров Ст      | рок: 35          |                | 1                       |                  |                        |     |
| <                   |                      |                  |                |                         |                  | ОК Отм                 | ена |

ВНИМАНИЕ! Менять статус договора с «Утвержденный» на «Черновик» недоступно, если договор задействован в производных документах.